## How to access your Verification of Enrolment

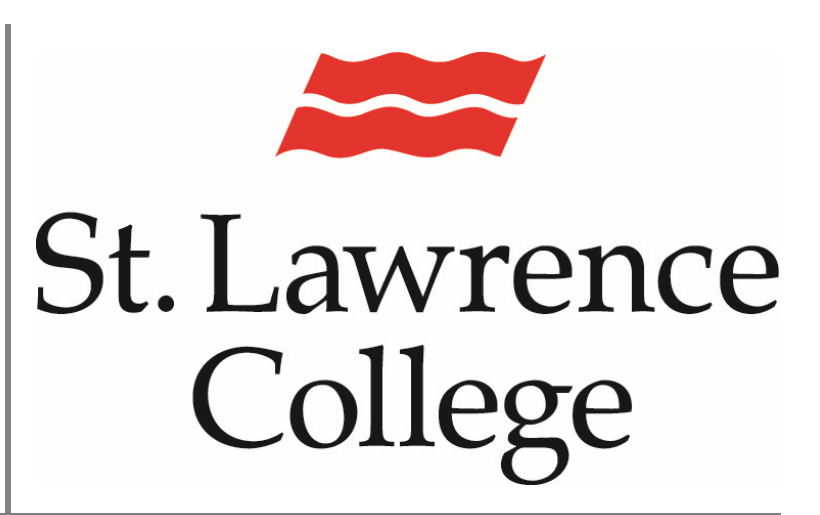

This manual contains pertinent information about viewing and printing your Verification of Enrolment form.

August 2024

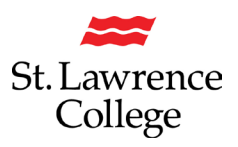

## About

This How-to Guide will allow you to view, save, and print your Verification of Enrolment.

## Log into your slc.me Portal

Scroll Down until you see the small black & white icons:

1. Click on 'Enrolment – Academic Records'

|    | Course Evaluations                      | ō   | Outlook                      | <del>د</del>     | Blackboard                                 | <b>E</b>     | Teams                     |  |
|----|-----------------------------------------|-----|------------------------------|------------------|--------------------------------------------|--------------|---------------------------|--|
| ¥  | UR SLC                                  |     | slc.me Apps                  | E                | Transcript – Academic Progress             | $\bigoplus$  | Grades - Academic Records |  |
| 6  | Fees – Financial Account                | Z   | Enrolment - Academic Records | $\bigoplus$      | Timetable – Academic Records               | <i>Р</i> .;; | Academic Accomodations    |  |
|    | Apply to Graduate – Academic<br>Records | ංලී | My Hub                       | ;≡               | Applicant Hub – Student Services<br>Center | ô            | DUO Registration          |  |
| Ģ  | Live Chat & Support                     | 8   | File Shares                  | Ø                | Print Services                             | 000          | SLC Libraries             |  |
| in | LinkedIn Learning                       | ش   | College Website              | C                | Staff Directory                            | €            | Password Reset Setup      |  |
| 0  | SNAP! Identity Update                   | ≋≡  | Renew Accommodation Letter   | $\triangleright$ | Innovation Hub Booking                     |              |                           |  |

- 2. You will be brought to the PeopleSoft 'Student Homepage'
- 3. Click on 'Academic Records'

|                  | Academic Progress |           |  |
|------------------|-------------------|-----------|--|
| Incol            | Incomplete 25%    |           |  |
|                  | 75% Complete      |           |  |
| Financial Accour | nt Profile        | Tasks     |  |
| 1                | 20                |           |  |
|                  |                   | 2 To Do's |  |
| Admissions       | SLC Blackboard    | SLC Email |  |
|                  |                   |           |  |

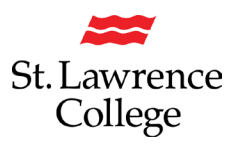

4. Click on 'Enrolment Verification Letter'

| ←  <br>Course History         | 1995, 1996, 1996 - Ville Constantin († 19 |                               |           | N 1997 N 1997 N |          |               |
|-------------------------------|-------------------------------------------|-------------------------------|-----------|-----------------|----------|---------------|
| Course History                | Course History                            |                               |           |                 |          | 1.1.1.1.1.1.1 |
| View My Classes/Schedule      |                                           |                               |           |                 |          |               |
| 🕞 View Grades                 | View My Classes/Schedule                  | Description 1                 | Term †↓   | Grade ↑↓        | Units ↑↓ | Status 11     |
| Enrolment Verification Letter | ACCT 30                                   | Managerial Accounting         | Fall 2023 |                 | 3.00     | 🔶 In Progress |
| View Unofficial Transcript    | BLAW 1                                    | Business Law: Contract/Tort   | Fall 2023 |                 | 3.00     | 🔶 In Progress |
| Tanscript                     | CARE 20                                   | Career and Placement Prep     | Fall 2023 |                 | 3.00     | 🔶 In Progress |
| Application for Graduation    | COMP 97                                   | Intermediate Excel and Access | Fall 2023 |                 | 3.00     | 🔶 In Progress |
| Student Accomodations View    | GENE 165                                  | Intro to Intercultural Comm   | Fall 2023 |                 | 3.00     | 🔶 In Progress |
|                               | HUMA 1079                                 | Organizational Behaviour      | Fall 2023 |                 | 3.00     | 🔶 In Progress |
|                               | HUMA 4                                    | Training and Development      | Fall 2023 |                 | 3.00     | 🔶 In Progress |

 Once loaded, the 'Enrolment Verification Request' page will display with a drop-down menu with choice of semester for verification. Once you select the semester you'd like (Term Required), click 'Create Letter'. *Please ensure that your Pop-Up blocker is turned off.*

| SI Enlver Req |                                               |
|---------------|-----------------------------------------------|
|               | Enrolment Verification Request                |
|               | 1234567 Johlene Smith Create Letter           |
| Term Required | 1243 - Fall 2024                              |
|               | 123 Main St.<br>Anytown, ON<br>CANADA K7L 5A6 |
|               |                                               |
|               |                                               |

Please ensure that your Pop-Up blocker is turned OFF

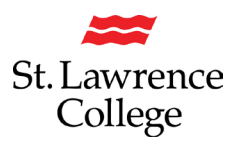

6. Click on 'Create Letter'

| SI Eniver Req |                                                                            |
|---------------|----------------------------------------------------------------------------|
|               | Enrolment Verification Request     1234567   Johlene Smith                 |
| Term Required | 1243 - Fall 2024       123 Main St.       Anytown, ON       CANADA K7L 5A6 |
|               | ~                                                                          |

Please ensure that your Pop-Up blocker is turned OFF

*Please note: Applicants will only be able to access the first semester of their program until their status changes to Student. For more information about your status, please contact Student Services.* 

7. Your 'Verification of Enrolment' form will be created, which can be printed or saved. Please note that this letter will populate **two pages** that you can submit. You do not need to get these pages stamped or signed, as the two pages will suffice at your bank or other institution. An example of the form is shown on the following two pages. Sample – Verification of Enrolment (Page 1)

|                                                              | St. Lawrence<br>College                             | Verificati<br>Brockville Campus<br>5588 Parkedale Avenue<br>Brockville, ON<br>KéV 5X3<br>Phone: 613-345-0660 | Cornw<br>2 St. La<br>Cornwa<br>K6H 42<br>Phone: | of<br>vall Cam<br>awrence D<br>all, ON<br>21<br>613-933-4 | FENTOLMENT<br>Drive Kingston Campus<br>100 Portsmouth Avenue<br>Kingston, ON<br>K7L 5A6<br>Biolegian<br>Biolegian<br>Kingston Campus<br>Kingston Campus<br>Kings |                    |  |  |
|--------------------------------------------------------------|-----------------------------------------------------|----------------------------------------------------------------------------------------------------|-------------------------------------------------|-----------------------------------------------------------|----------------------------------------------------------------------------------------------------|--------------------|--|--|
|                                                              | Student's Name                                      |                                                                                                    |                                                 |                                                           | Student                                                                                                    | ID Number          |  |  |
| [                                                            | Student's Address                                   |                                                                                                    |                                                 |                                                           |                                                                                                    |                    |  |  |
| 1                                                            | City                                                |                                                                                                    |                                                 |                                                           | Province / State                                                                                                    |                    |  |  |
|                                                              | Kingston                                            |                                                                                                    |                                                 | C                                                         | N                                                                                                    |                    |  |  |
| 1                                                            | Country                                             |                                                                                                    |                                                 |                                                           | Posta                                                                                                    | I Code             |  |  |
|                                                              | Canada                                              |                                                                                                    |                                                 |                                                           |                                                                                                    |                    |  |  |
|                                                              | -1 Ph. +-                                           |                                                                                                    |                                                 |                                                           |                                                                                                    | Country of America |  |  |
| Electrical Eng Technician - Level 4 Program Duration 2 Years |                                                     |                                                                                                    |                                                 | Country of Academ                                         | a                                                                                                    |                    |  |  |
| Current A                                                    | ent Academic Session Number of Courses Successfully |                                                                                                    |                                                 | s Successfully Compl                                      | eted                                                                                                    |                    |  |  |
| Winter                                                       | Winter 2022 - Kingston Campus                       |                                                                                                    |                                                 | 25                                                        |                                                                                                    |                    |  |  |

Current Enrolment

7 Courses

Notes:

Term Start and End Dates

2022-01-17 - 2022-04-29

Legend: Current Enrolment in less than 2/3 of the required courses is considered a PART TIME load. Level represents semester

Year 1 = Level 1 = 8 Courses Required - Level 2 = 9 Courses Required Year 2 = Level 3 = 8 Courses Required - Level 4 = 7 Courses Required

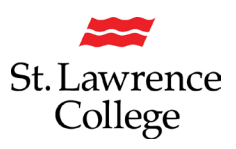

Sample – Verification of Enrolment (Page 2)

## Verification of Enrolment

The Verification of Enrolment form has been designed to provide an on-line system to expedite the confirmation of information required by students. This process will replace all hand – processed forms (with the exceptions of Government Student Loans and Canada Pension Plan forms).

This form is to be used for such purposes as: Registered Education Savings Plans (RESP); Student Line of Credit; Provincial Health Care Insurance; Non St Lawrence College Scholarships and Awards; etc.

Since Verification of Enrolment documents are being created using a secure log in protocol, a College signature and /or seal in not required.

**Government Student Loans**: this verification of enrolment does <u>not</u> satisfy the required confirmations for government student financial assistance (e.g. OSAP, Canada Student Loans, Provincial Student Loan programs). To keep your government student loans in interest – free status you must complete the appropriate government approved forms available from the Financial Aid Office located in Student Services.

**Canada Pension Plan:** this verification of enrolment does <u>not</u> satisfy the required confirmations required to access funding through the Canada Pension Plan Children's Benefit. After you have completed the registration process you must bring the appropriate form to your Academic School office (Kingston Campus) or Student Services (Brockville and Cornwall Campus's)